# **MISE PAGE RAPIDE DU DOCUMENT**

Open Office permet de régler tout l'environnement de travail dans un document : marges, orientation du papier, couleur de l'arrière-plan du document, en-tête et pied de page, bordures de la page, mise en colonne du texte et notes de bas de page.

Pour accéder aux paramètres de la page du document faire : Menu Format puis sélectionner Page.

On obtient une boîte de dialogue à plusieurs onglets. Chacun permet de régler l'environnement général dans lequel on va taper son document. On peut ainsi se préparer des modèles généraux de travail.

| Style de page: Standard |      |              |         |              |         |          |                     | × |
|-------------------------|------|--------------|---------|--------------|---------|----------|---------------------|---|
| Gérer                   | Page | Arrière-plan | En-tête | Pied de page | Bordure | Colonnes | Note de bas de page |   |

### 1. Onglet Gérer

Standard signifie que par défaut tous les documents vierges ouverts auront ces paramètres.

# 2. Onglet Page

Permet de choisir les dimensions du papier (A4), son orientation (portrait ou paysage), de fixer les marges qui délimiteront la zone d'écriture.

# 3. Onglet Arrière-plan

Permet de mettre le document sur un fond de couleur.

### 4. Onglet En-tête

Permet d'activer une zone d'en-tête dans la marge haute du document. Cette zone permettra de mettre des indications qui seront reproduites sur toutes les pages du document.

### 5. Onglet Pied de page

Permet d'activer une zone- de pied de page dans la marge basse du document. Cette zone permettra de mettre des indications qui seront reproduites sur toutes les pages du document.

### 6. Onglet Bordure

Permet de choisir un type de bordure qui sera appliqué quand on demandera une bordure pour la page.

### 7. Onglet Colonnes

Permet de taper un texte en colonnes en spécifiant le nombre de colonnes pour la page.

### 8. Onglet Note de bas de page

Permet de fixer à l'avance l'aspect des notes de bas de page.